# SEEQUENT

# Seequent Central for Hololens Installation Guide

Seequent Central for HoloLens is an EAP application for Microsoft HoloLens 2 devices, allowing Central geoscience data and models to be viewed and manipulated in a mixed reality HoloLens environment.

As the software is not currently of commercial release quality, installation is not available through the Microsoft Store.

This guide describes the manual installation process of the application using developer mode.

#### 1. Installation

#### 1.1. Use Developer Features

To install custom / unreleased software onto your device, "Use Developer Features" must be enabled.

- 1. Put on the HoloLens device and log in
- 2. From the Start Menu open Settings -> Update and Security
- 3. Select For Developers, then enable Use Developer Settings

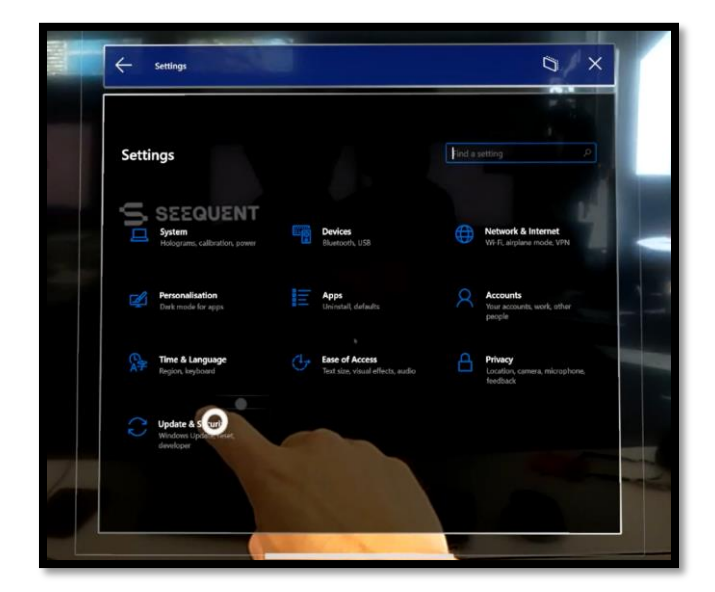

Step 2 Update & Security

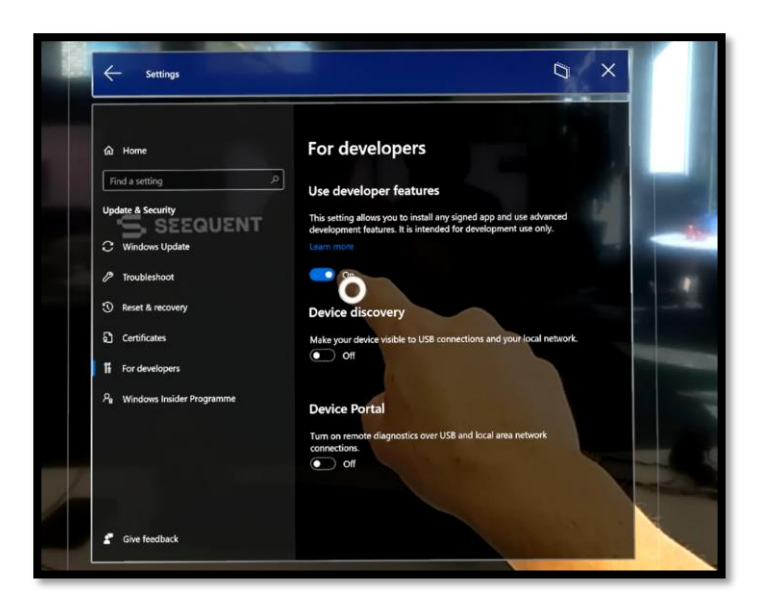

Step 3 Use developer features

### 1.2. Copy the application installer

The application installer must be transferred to the device before it can be installed. It's best to load this into the Downloads area on the HoloLens.

- 1. Put the HoloLens device on and log in.
- 2. Plug the device into your Windows computer. Note: The device must be logged in (Being worn) for file sharing to work.
- 3. Browse to the Internal Storage -> Downloads folder on the device
- 4. Copy the Central appx bundle into the Downloads folder

| ST   S ■ T   This PC<br>File Computer View |                                                       |                       |           | - u x |
|--------------------------------------------|-------------------------------------------------------|-----------------------|-----------|-------|
| Properties Open Rename<br>Location         | network<br>Open<br>Settings Anage<br>System<br>System | ram                   |           |       |
| E A A A DIFPC >                            |                                                       | O Search This DC      |           |       |
| e of the states                            | • 0                                                   | / Jencir ind Pc       |           |       |
| Quick access                               | V Folders (7)                                         |                       |           |       |
| Desktop                                    | # 3D Objects                                          | Desktop               | Documents |       |
| Downloads                                  | x 🧿                                                   |                       |           |       |
| Documents                                  | 2 Destate                                             | -                     |           |       |
| E Pictures                                 |                                                       | Music                 | Pictures  |       |
|                                            |                                                       | 200                   | 2         |       |
|                                            | Videos                                                |                       |           |       |
|                                            | LE                                                    |                       |           |       |
|                                            | V Devices and drives (2)                              |                       |           |       |
| · Contract Transmit                        | HOLOLENS-BOR4F4                                       | Local Disk (C:)       |           |       |
|                                            |                                                       | 336 GB free of 476 GB | 3         |       |
| · International Association                |                                                       |                       |           |       |
| <ul> <li>Second Sciences</li> </ul>        |                                                       |                       |           |       |
| · HERITARY Revenue                         |                                                       |                       |           |       |
| · NALTAGE CONTRACTOR                       |                                                       |                       |           |       |
| · man frage direct discounted              |                                                       |                       |           |       |
| · NEW AND ADDRESS OF A PERSONNEL           |                                                       |                       |           |       |
| · representation for the second            |                                                       |                       |           |       |
| 🖢 This PC                                  |                                                       |                       |           |       |
| 3D Objects                                 |                                                       |                       |           |       |
| Desktop                                    |                                                       |                       |           |       |
| Documents                                  |                                                       |                       |           |       |
| Downloads                                  |                                                       |                       |           |       |
| HOLOLENS-BOR4F4                            |                                                       |                       |           |       |
| Music                                      |                                                       |                       |           |       |
| Pictures                                   |                                                       |                       |           |       |
| Videos Videos                              |                                                       |                       |           |       |
| ы Local Disk (C:)                          |                                                       |                       |           |       |
| Interview Network                          |                                                       |                       |           |       |
| Oleanor Sitem calastad                     |                                                       |                       |           | 822 😅 |

| Home Share View                                                                                                    |                |           |                          |                         |                                               |           |           |  | ~ |
|----------------------------------------------------------------------------------------------------|----------------|-----------|--------------------------|-------------------------|-----------------------------------------------|-----------|-----------|--|---|
| Cut Copy Paste Shortcut                                                                                                    | Copy De        | k 🛋       | New item •<br>New folder | Properties              | Select all<br>Select none<br>Invert selection |           |           |  |   |
| Clipboard                                                                                                    | Organize       |           | New Open Select          |                         |                                               |           |           |  |   |
| $\rightarrow$ * $\uparrow$ $\Rightarrow$ This PC $\Rightarrow$ HOLOLENS-BOR4                                                                                                    | 4F4 > Internal | Storage > | 5 V                      | ,0 Search Internal Stor | age                                           |           |           |  |   |
| Quick access                                                                                                    |                | 3D        | Objects                  | Applic                  | ation Data                                    |           | Cookies   |  |   |
| Desktop                                                                                                    | 30             |           |                          |                         |                                               |           |           |  |   |
| Downloads                                                                                                    | *              | Do        | cuments                  | Downloads               |                                               | Favorites |           |  |   |
| Documents                                                                                                    | *              |           |                          |                         |                                               |           |           |  |   |
| Pictures                                                                                                    | *              |           |                          |                         |                                               | -         |           |  |   |
| (1990) - Honora - I                                                                                                    |                | Loc       | ai settings              | Music                   |                                               |           | Pictures  |  |   |
|                                                                                                    |                |           |                          | -                       |                                               | _         |           |  |   |
| <ul> <li>Symmetry of Algorithmics</li> </ul>                                                                                                    |                | Videos    |                          | DAT FI                  | DAT File                                      |           | LOG1 File |  |   |
|                                                                                                    |                |           |                          | 512 KB                  |                                               |           | 284 KB    |  |   |
| College States                                                                                                    |                | LO        | iser.dat.LOG2<br>G2 File | Config                  | ini<br>uration settings                       |           |           |  |   |
|                                                                                                    |                | 88.0      | 0 KB                     | 20 byte                 | Б                                             |           |           |  |   |
| A DESCRIPTION OF A DESCRIPTION OF A DESC |                |           |                          |                         |                                               |           |           |  |   |
| CORTAGE Records                                                                                                    |                |           |                          |                         |                                               |           |           |  |   |
| THE PARTY NAME.                                                                                                    |                |           |                          |                         |                                               |           |           |  |   |
| Thirtheast Receptors Accounts                                                                                                    |                |           |                          |                         |                                               |           |           |  |   |
| and the second second                                                                                                    |                |           |                          |                         |                                               |           |           |  |   |
| 1980 magnetic from the second                                                                                                    |                |           |                          |                         |                                               |           |           |  |   |
| Introduction in the second                                                                                                    |                |           |                          |                         |                                               |           |           |  |   |
| This PC                                                                                                    |                |           |                          |                         |                                               |           |           |  |   |
| 3D Objects                                                                                                    |                |           |                          |                         |                                               |           |           |  |   |
| Desktop                                                                                                    |                |           |                          |                         |                                               |           |           |  |   |
| Documents                                                                                                    |                |           |                          |                         |                                               |           |           |  |   |
| Downloads                                                                                                    |                |           |                          |                         |                                               |           |           |  |   |
| HOLOLENS-BOR4F4                                                                                                    |                |           |                          |                         |                                               |           |           |  |   |
| Music                                                                                                    |                |           |                          |                         |                                               |           |           |  |   |
| Pictures                                                                                                    |                |           |                          |                         |                                               |           |           |  |   |
| Videos                                                                                                    |                |           |                          |                         |                                               |           |           |  |   |
| 🕼 Local Disk (C:)                                                                                                    |                |           |                          |                         |                                               |           |           |  |   |
|                                                                                                    |                |           |                          |                         |                                               |           |           |  |   |

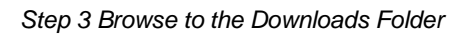

| ■ I 🔄 💷 🖛 I Downloads<br>File Home Share View |                                |                           |                    |                                               | - u | ×     |
|-----------------------------------------------|--------------------------------|---------------------------|--------------------|-----------------------------------------------|-----|-------|
| In to Quick Copy Poste Poste Poste shortcut   | Move Copy<br>to* to*           | New tolder                | Properties         | Select all<br>Select none<br>Invert selection |     |       |
| Cipboaro                                      | Urganize                       | New                       | Open               | Delect                                        |     |       |
| ← → ∽ ↑ <sup>I</sup> ≪ HOLOLENS-BOR4F4        | > Internal Storage > Downloads | ŭ v                       | , Search Downloads |                                               |     |       |
|                                               | Ce                             | ntral_1.0.4.2_arm64.appxb | undle deskto       | p.ini                                         |     |       |
| ★ Quick access                                | AF                             | PXBUNDLE File             | Config<br>190 bot  | uration settings                              |     |       |
| Desktop                                       | *                              | -4 mile                   | 190 by             | ies.                                          |     |       |
| Downloads                                     | *                              |                           |                    |                                               |     |       |
| Documents                                     |                                |                           |                    |                                               |     |       |
| <ul> <li>Pictures</li> </ul>                  | *                              |                           |                    |                                               |     |       |
|                                               |                                |                           |                    |                                               |     |       |
|                                               |                                |                           |                    |                                               |     |       |
|                                               |                                |                           |                    |                                               |     |       |
|                                               |                                |                           |                    |                                               |     |       |
|                                               |                                |                           |                    |                                               |     |       |
| · Transient                                   |                                |                           |                    |                                               |     |       |
| · International Association                   |                                |                           |                    |                                               |     |       |
| <ul> <li>CORTAN INCOMENT</li> </ul>           |                                |                           |                    |                                               |     |       |
| · HETCHICK BAR SCHOOL                         |                                |                           |                    |                                               |     |       |
| · HERITAGE RECEIPTION RELATED                 |                                |                           |                    |                                               |     |       |
| · ····································        |                                |                           |                    |                                               |     |       |
| · ····································        |                                |                           |                    |                                               |     |       |
| · ···· ·······························        |                                |                           |                    |                                               |     |       |
| 🧢 This PC                                     |                                |                           |                    |                                               |     |       |
| 3D Objects                                    |                                |                           |                    |                                               |     |       |
| Desktop                                       |                                |                           |                    |                                               |     |       |
| Documents                                     |                                |                           |                    |                                               |     |       |
| Downloads                                     |                                |                           |                    |                                               |     |       |
| HOLOLENS-BOR4F4                               |                                |                           |                    |                                               |     |       |
| Music                                         |                                |                           |                    |                                               |     |       |
| Pictures                                      |                                |                           |                    |                                               |     |       |
| Videos                                        |                                |                           |                    |                                               |     |       |
| 💶 Local Disk (C:)                             |                                |                           |                    |                                               |     |       |
| Network                                       |                                |                           |                    |                                               |     |       |
|                                               |                                |                           |                    |                                               |     |       |
| 2 Januar 1 Januar January 21 J 140            |                                |                           |                    |                                               |     | 8:: 🔛 |

Step 4 Copy the Central appx bundle

### 1.3. Install the application

With the Central appx install bundle in the Downloads folder, Central for Hololens can be installed on the device.

- 1. From the Start Menu, open File Explorer
- 2. Browse to the Downloads folder
- 3. Launch the Central .appx installer bundle
- 4. Central will run once the installation has finished.

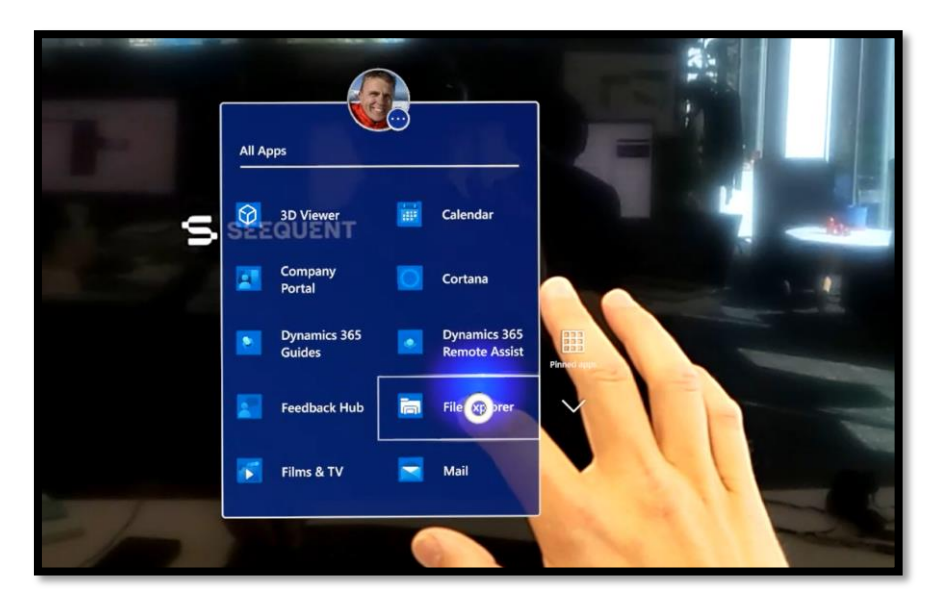

Step 1 Open File Explorer

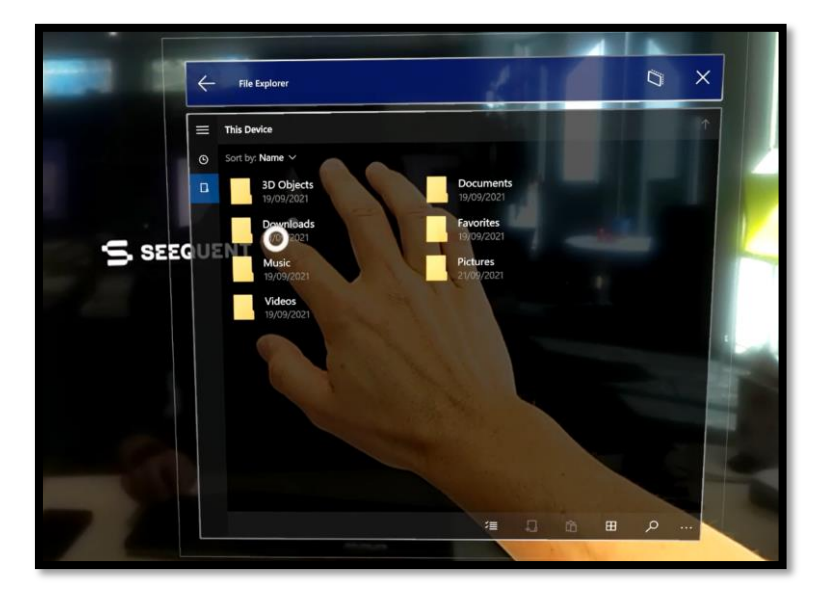

Step 2 Browse to the Downloads folder

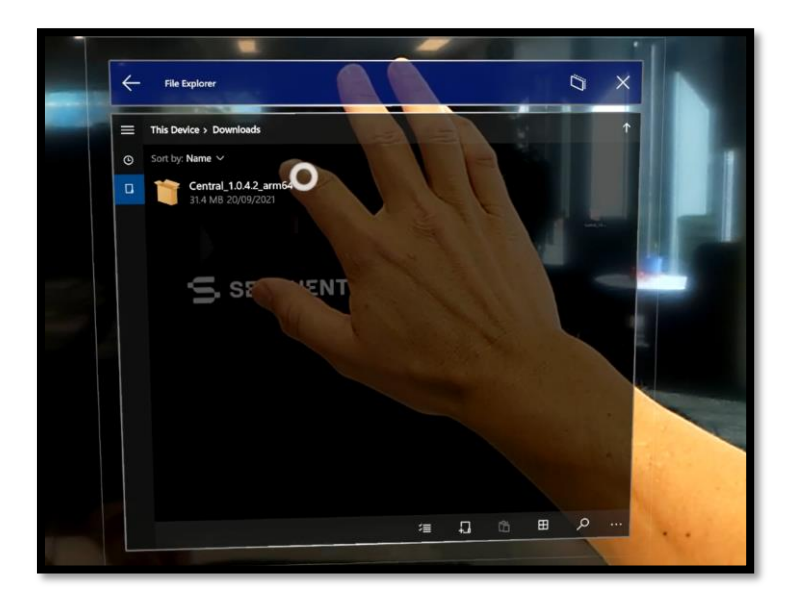

Step 3 Launch the installer bundle

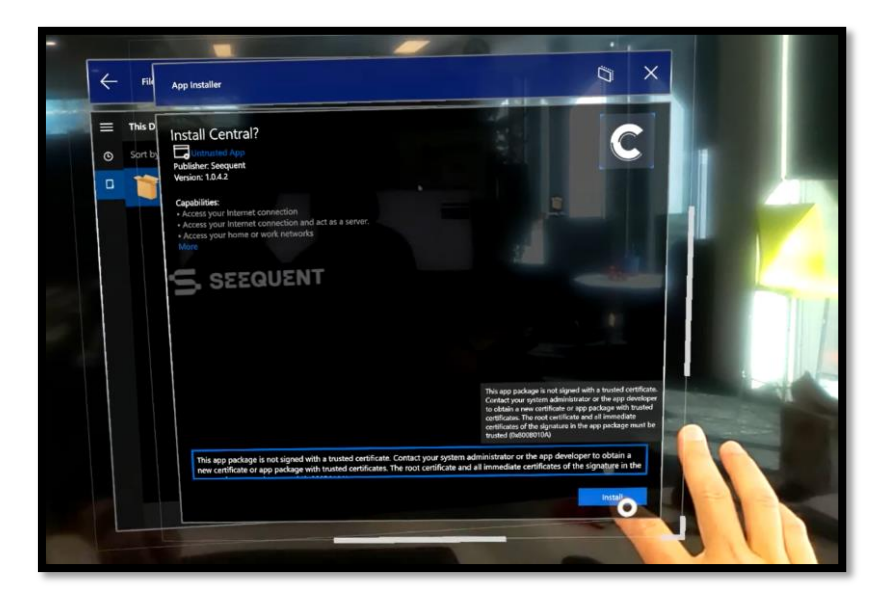

## 2. Uninstall

#### 2.1. Uninstall Central for Hololens

Central for Hololens may be uninstalled from Apps & features in Windows Settings.

- 1. Open Settings -> Apps
- 2. Find Central in the list of installed apps and select Uninstall.

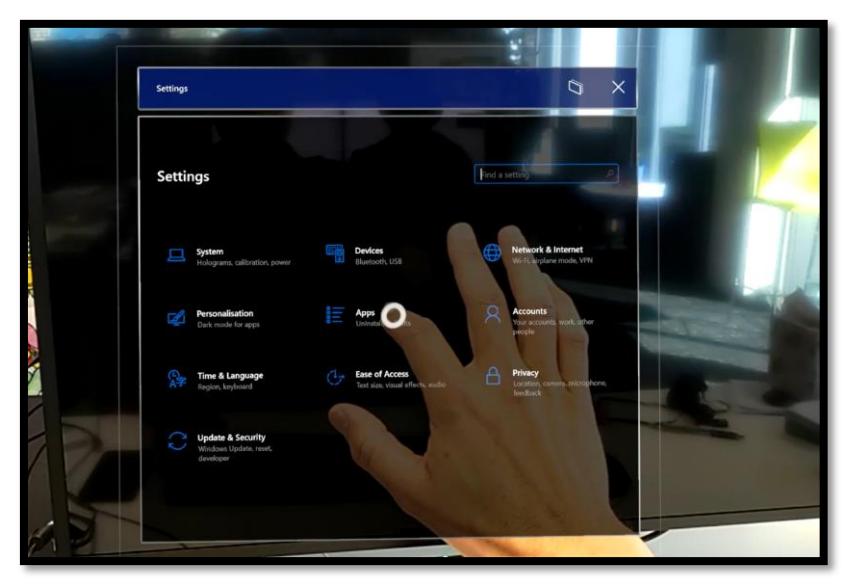

Step 1 Open Settings -> Apps

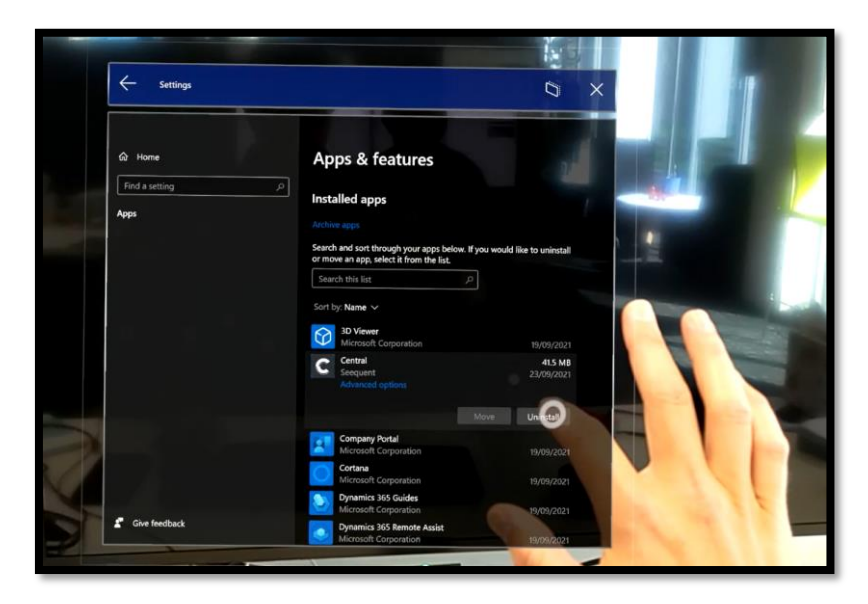

Step 2 Uninstall the app